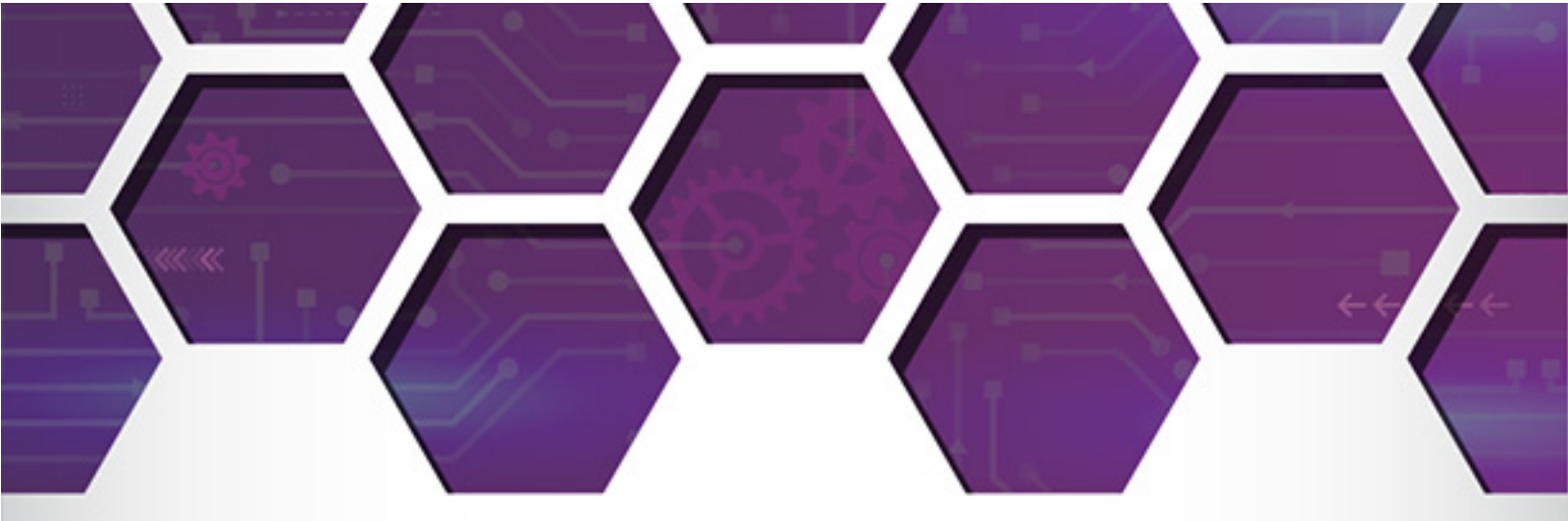

VIDEO TRAINING

*399*72222

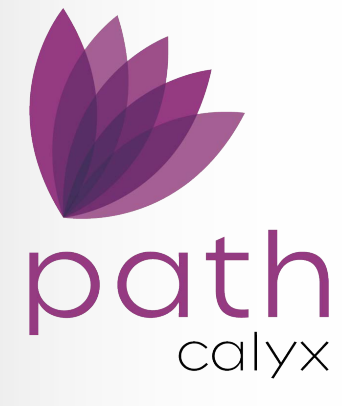

# **RELEASE NOTES** October 13, 2024

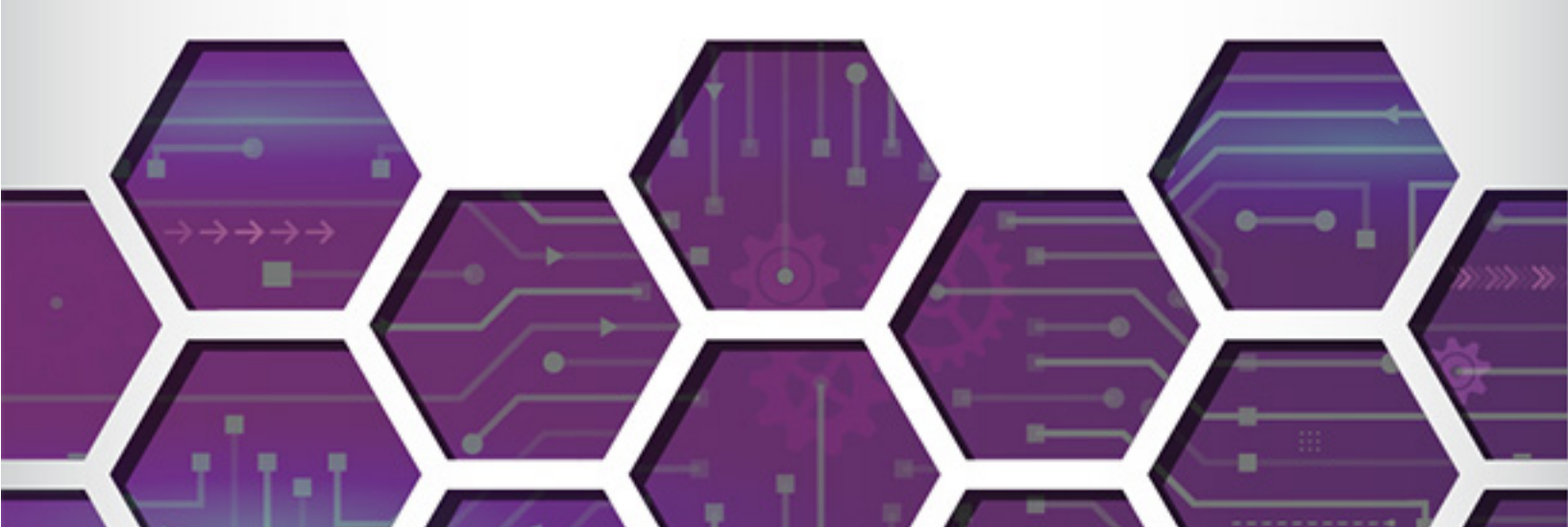

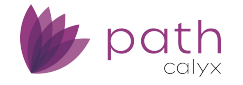

# **Path Release Notes**

This Path release is scheduled for production release on October 13, 2024, including the following feature updates and enhancements. The actual feature updates and enhancements are subject to change based on testing, development, and other factors that occur before the release date.

Note: New features and screen components are indicated in **bold**. Existing features and screen components are indicated in *italics*.

Note: IFR (items for review) IDs are displayed at the end of items where applicable. Bugfixes are indicated by

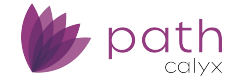

# Interfaces

# **VA Loan Review Screen**

Added the **VA Loan Review** screen, which is used to streamline and expedite the submission of post-close loan review documents to the VA. All done through Path *Interfaces*. (49738)

- ✓ Currently, lenders/users must use WebLGY to manually upload these documents.
- ✓ With the new VA Loan Review screen, all the necessary post-close loan review documents can be submitted to the VA from within Path.
  - Not only does this allow for a fully automated VA loan review process but also improves data accuracy.
- ✓ This screen is used for:
  - Purchase loans
  - Refinance cash-out loans
  - Refinance no cash-out loans

## Order Tab

- ✓ The **Order** tab is where users submit documents to the VA.
- ✓ The Request Type dropdown allows users to select the appropriate submission of documents.

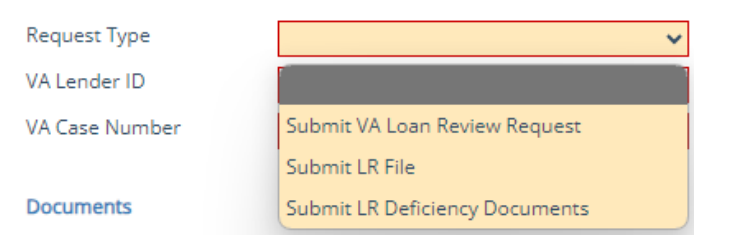

- For first time submissions, select Submit VA Loan Review Request.
  - Enter the VA Lender ID and VA Case Number.
- After the first submission has been successful, then select either Sumit LR File or Submit LR
   Deficiency Documents for subsequent submissions.

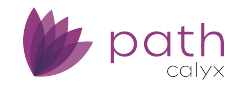

| Loans 🗸                                                            | (2) AS2023033001        | —Bill Firstimer 🗙 🗸          | Interfaces 👻  | VA Loan Review     |                    |       |         |               |                |     |
|--------------------------------------------------------------------|-------------------------|------------------------------|---------------|--------------------|--------------------|-------|---------|---------------|----------------|-----|
| Summary                                                            | Credit AU               | IS Initial/Closing D         | ocs Appraisal | Flood              | Mortgage Insurance | Fraud | Audit   | Verifications | VA Loan Review | •   |
| Order                                                              | History                 |                              |               |                    |                    |       |         |               |                |     |
|                                                                    |                         |                              |               |                    |                    |       |         |               |                |     |
| Date/Time                                                          | Req                     | juest Type                   | VA Lender ID  | VA Case Num        | ber Status         |       | Message |               | Ву             |     |
| No records.                                                        |                         |                              |               |                    |                    |       |         |               |                |     |
| Request Type                                                       |                         |                              | ~             |                    |                    |       |         |               |                |     |
| VA Lender ID                                                       |                         |                              |               |                    |                    |       |         |               |                |     |
| VA Case Numb                                                       | er                      |                              |               |                    |                    |       |         |               |                |     |
|                                                                    |                         |                              |               |                    |                    |       |         |               |                |     |
| Documents                                                          |                         |                              |               |                    |                    |       |         |               |                |     |
| VA Docur                                                           | ment Name               |                              | Path Do       | cument Description |                    |       | Attach  | ed            |                |     |
| 1. Lender                                                          | r's cover or transmitt  | al letter (if used).         |               |                    |                    |       |         |               |                | ± E |
| 2. VA For                                                          | m 26-8937, Verificati   | on of VA Benefits (if appli  | cable)        |                    |                    |       |         |               |                | ± 🖬 |
| 3. Eviden                                                          | ce of compliance wit    | h Notice of Value require    | ments, s      |                    |                    |       |         |               |                | ± E |
| 4. Unifor                                                          | m Residential Loan A    | pplication. • The initial an | nd final a    |                    |                    |       |         |               |                | ± 🖬 |
| 5. Purcha                                                          | ase Agreement includ    | ling all contract addendu    | ms and t      |                    |                    |       |         |               |                | ± 🖬 |
| 6. Closing Disclosure Statement                                    |                         |                              |               |                    |                    |       | ± E     |               |                |     |
| 7. Pricing                                                         | Sheet (valid at time    | of rate lock)                |               |                    |                    |       |         |               |                | ± 🖬 |
| 8. VA For                                                          | m 26-8497, Request      | for Verification of Employ   | ment, an      |                    |                    |       |         |               |                | ± 🖬 |
| 9. Credit                                                          | Alert Verification Rep  | ort System (CAIVRS): bor     | rower/co      |                    |                    |       |         |               |                | ± E |
| 10. All or                                                         | iginal credit reports o | btained in connection wi     | ith the lo    |                    |                    |       |         |               |                | ± E |
| 11. VA Fo                                                          | orm 26-8497a, Reque     | st for Verification of Depo  | osit, and     |                    |                    |       |         |               |                | ± E |
| 12. AUS Feedback Certificate and underwriter's certification       |                         |                              |               |                    |                    |       | ± E     |               |                |     |
| 13. VA Fo                                                          | orm 26-1820, Report a   | and Certification of Loan    | Disburse      |                    |                    |       |         |               |                | ± 🖬 |
| 14. VA Fo                                                          | orm 26-6393, Loan Ar    | alysis                       |               |                    |                    |       |         |               |                | ± H |
| 15. If a loan is submitted more than 60 days after loan closing, a |                         |                              |               |                    |                    | ± E   |         |               |                |     |
| 16. VA Form 26-0592, Counseling Checklist for Military Homebu      |                         |                              |               |                    |                    | ± 🖬   |         |               |                |     |
| Submit                                                             | Save Un-                | Attach                       |               |                    |                    |       |         |               |                |     |

- ✓ The **Documents** table lists all the relevant documents that can be submitted.
  - There are over twenty rows and each row correspond to a category of documents requested by the VA.
    - Documents can be uploaded from the computer via the upload icon ( $binom{1}$ ).
    - Or they can be added from Path's form library via the add icon (
      ).
  - After the relevant documents have been uploaded or added, click Submit.

Note: The list of documents displayed (the stacking order and categories) are subject to change depending on whether the VA loan is a purchase, cash-out refinance, or no cash-out refinance.

- The size of all documents cannot exceed 100 Mb (12.5 MB). (50037)
  - If the size of all documents exceeds 100 Mb, divide them into chucks of documents less than 100Mb, with Submit VA Loan Review Request as the first Request Type and Sumit LR File subsequently until all files are submitted.
  - If the VA asks for more documents, select **Submit LR Deficiency Documents** as the **Request Type**.

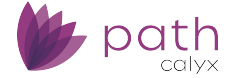

Note: Up to five documents can be submitted at one time when choosing this **Request Type**.

# History Tab

✓ The **History** tab shows the history of all the document submissions.

| Loans 🗸     | @ A5202303 | 3001—Bill Firstimer | x 🗸 🚽 Interfac | 25 🗸      | VA Loan Review 👻 |                  |       |         |               |                |   |
|-------------|------------|---------------------|----------------|-----------|------------------|------------------|-------|---------|---------------|----------------|---|
| Summary     | Credit     | AUS Initial/Cl      | osing Docs     | Appraisal | Flood Mo         | rtgage Insurance | Fraud | Audit   | Verifications | VA Loan Review | - |
| Order       | History    |                     |                |           |                  |                  |       |         |               |                |   |
| Date/Time   |            | Request Type        | VA Len         | der ID    | VA Case Number   | Status           | Ν     | Message |               | Ву             |   |
| No records. |            |                     |                |           |                  |                  |       |         |               |                |   |

# Configuration

### Roles > Screens > Loan > Interfaces

✓ As with any new screen, system administrators need to enable the VA Loan Review screen for the roles that are selected to have access to this screen and its tabs.

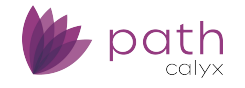

| Configuration 👻 | Roles 🗸 | List 👻 |  |
|-----------------|---------|--------|--|
| List Detail     |         |        |  |

#### G2 All Screens Role - Shibani

| Profile Workflows         | Screens Screen Sequence                                                                                                    | Admin Screens Documents                 | Conditions Not               |
|---------------------------|----------------------------------------------------------------------------------------------------|-----------------------------------------|------------------------------|
| Task  Reference Edit When | Calyx Services<br>VA Loan Review<br>Application is on Processor's desk<br>Processor Review<br>Submitted - Underwriting<br>Loan Denied | Sub-Menu Display<br>Screen Display Name | Interfaces<br>VA Loan Review |
| 🛨 🙋 Tab<br>Edit When      | Order                                                                                                    | Field Rule                              |                              |
| 🛨 🐼 Tab<br>Edit When      | History                                                                                                    | Field Rule                              |                              |

# **Appraisals Screen**

Mercury Get Values Lightbox

Added new Mercury Property Type dropdown, which displays the full list of property types accepted by the vendor.
 (49840)

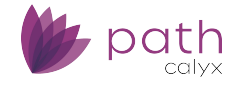

# **Bugfixes**

### **Property Screen**

Updated the Non-Warrantable Condo checkbox, where it is now correctly saved when checked. (49937)

### **Transactions Screen**

### Other Financing Details Lightbox

Updated the *Creditor Name* field, where it is now correctly saved when loans a linked. (49950)

### Documents

<sup>Solution</sup> Updated the sending of multiple documents via email, where each document retains its correct name in the email. (49927)

# Note Rate in Notification Emails

Updated the note rate in notification emails, where the note rate is not rounded and remains three digits to the right of the decimal point.
 (49790)